# Kurzbedienungsanleitung TopTronic® E BedienModul Wärmeerzeuger

Hoval

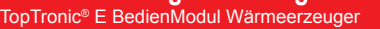

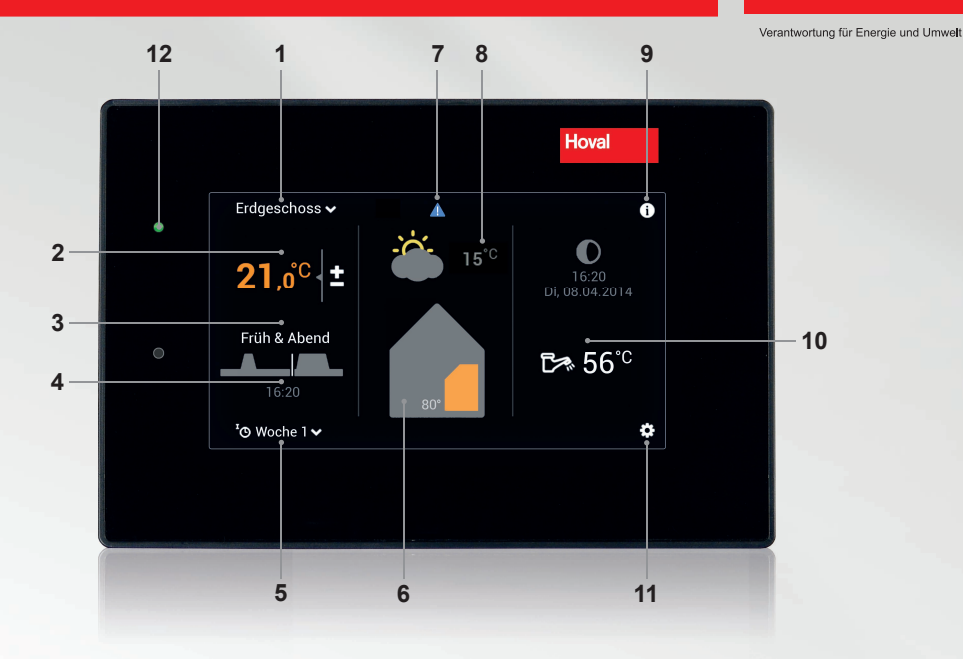

ů

Bedienelemente/Schaltflächen werden bei schwarzem Hintergrund weiss, bei weissem Hintergrund schwarz dargestellt. Anzeigeelemente hingegen sind bunt gekennzeichnet.

| Pos. | Symbol                       | Bezeichnung/Funktion                                                                                        | Pos. | Symbol              | Bezeichnung/Funktion                                                                      |
|------|------------------------------|----------------------------------------------------------------------------------------------------|------|---------------------|-------------------------------------------------------------------------------------------|
| 1    | Erdgeschoss 🗸                | Heizkreis<br>Auswahl Heizkreis - falls mehrere<br>vorhanden                                                 | 7    |                     | Störmeldungsanzeige<br>Anwahl und Anzeige von Störmel-<br>dungen                          |
| 2    | <b>21</b> ,0 <sup>°C</sup> ± | Raumtemperatur (aktuell)<br>Einstellen der gewünschten Raumtem-<br>peratur (Seite 2)                        | 8    | 15°C                | Aussentemperatur<br>(nur mit Aussenfühler)<br>Anzeigeelement - keine Bedienung            |
| 3    | Früh+Abend                   | Aktives Tagesprogramm<br>Auswahl Tagesprogramm bzgl.<br>Raumtemperatur (Seite 2 u. 3)                       | 9    | 0                   | Informationsbereich<br>Abrufen von Infos zu Wärmeerzeuger,<br>Warmwasser u. Heizkreis     |
| 4    | 17:00                        | Schaltzyklus<br>Anzeige der aktuellen Heizzeiten. Ein-<br>stellen über Hauptmenü (Seite 3)                  | 10   | ট≫ 56 <sup>°C</sup> | Warmwasser (aktuell)<br>Regulierung der Warmwassertempera-<br>tur/Anwahl WW-Tagesprogramm |
| 5    | 'ூ Woche 1 ∨                 | Basisprogramm<br>Wahl des Betriebsmodus<br>(Standby, Urlaub bis, Konstant,<br>Sparbetrieb usw Seite 2 u. 3) | 11   | ۵                   | Hauptmenü<br>Menü-Übersicht und Bearbeitung aller<br>Funktionen (Seite 4)                 |
| 6    | 86*                          | Information<br>Wärmeerzeuger<br>Anzeigeelement - keine Bedienung                                            | 12   | •                   | LED-Betriebsstatus<br>Anzeigeelement - keine Bedienung                                    |

එ ් ප Basisprogramme Raumtemperatur einstellen (Urlaub bis, Standby, Woche 1 usw.) Raumtemperatur anwählen. Basisprogramm anwählen. Erdgeschoss 🗸 Erdgeschoss 🗸 0 O O 21.0°C t Früh & Abend **ট≫** 56°° **ট≫ 56**°° ۵ <sup>I</sup>O V 'o w Raumtemperatur anpassen (+/-) Gewünschtes Basisprogramm anwählen. und mit OK bestätigen. Erdgeschoss 🗸 ් Standby 💾 Urlaub bis Früh & Abend 🗸 י₀ Woche 1 🔆 Konstant 18° ሥ Programm Sparbetrieb a  $\mathbf{V}$ definieren 2 4 ок Neues Basisprogramm aktiv. Raumtemperatur steigt/sinkt. Erdgeschoss 🗸 i Erdgeschoss 🗸 i 0 0 21,0°C ± °C 22.5 ganzer Tag Früh & Abend চ≫ 56<sup>°C</sup> চ≫ 56<sup>°C</sup> 🕲 Woche 2 🗸 ø 🕑 Woche 1 🗸 ¢

l

A

۵

neu aktives Basisprogramm

ů

### Hinweis

Die Anpassung der Raumtemperatur, das Wechseln der Tagesprogramme sowie die Anwahl der Programme «Party Bis» und «Abwesend Bis» ist nur in den Basisprogrammen Woche 1 und Woche 2 möglich. Weitere Informationen zum TopTronic® E BedienModul finden Sie in der Hoval Bedienungsanleitung.

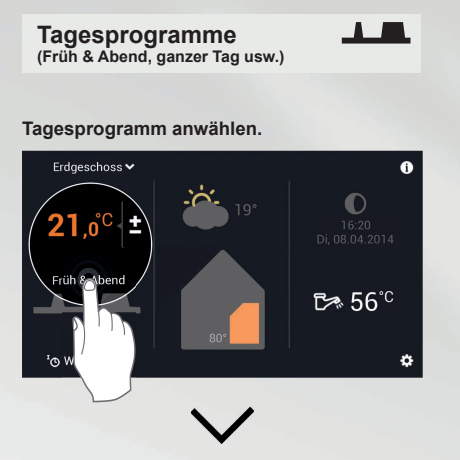

#### Aktives Tagesprogramm anwählen.

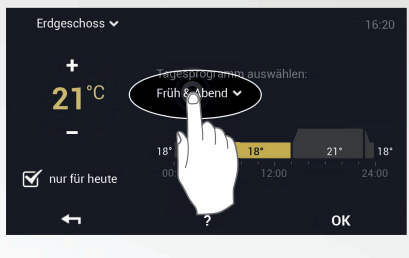

#### Gewünschtes Tagesprogramm anwählen.

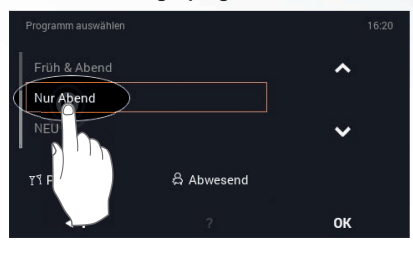

#### Neues Tagesprogramm aktiv.

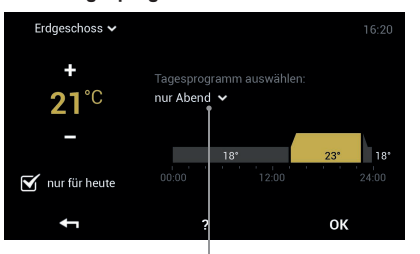

neu aktives Tagesprogramm

## Party, Abwesend

Tagesprogramm anwählen.

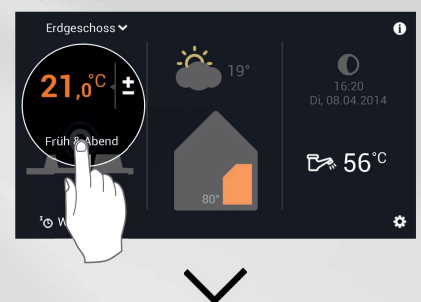

Aktives Tagesprogramm anwählen.

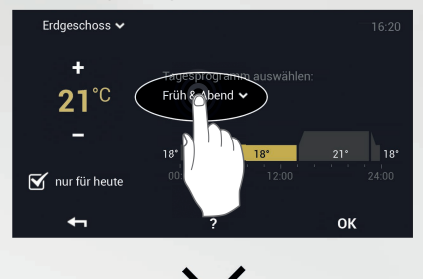

#### «Party» oder «Abwesend» anwählen.

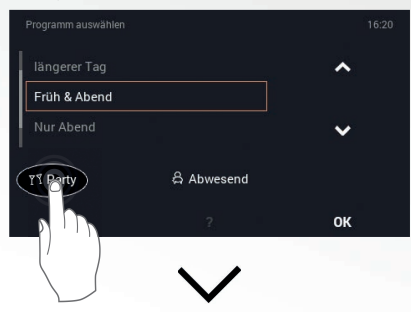

Gewünschte Dauer und Raumtemperatur anpassen (+/–) und mit OK bestätigen.

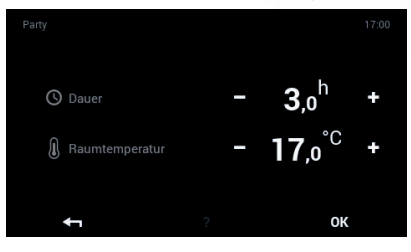

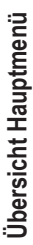

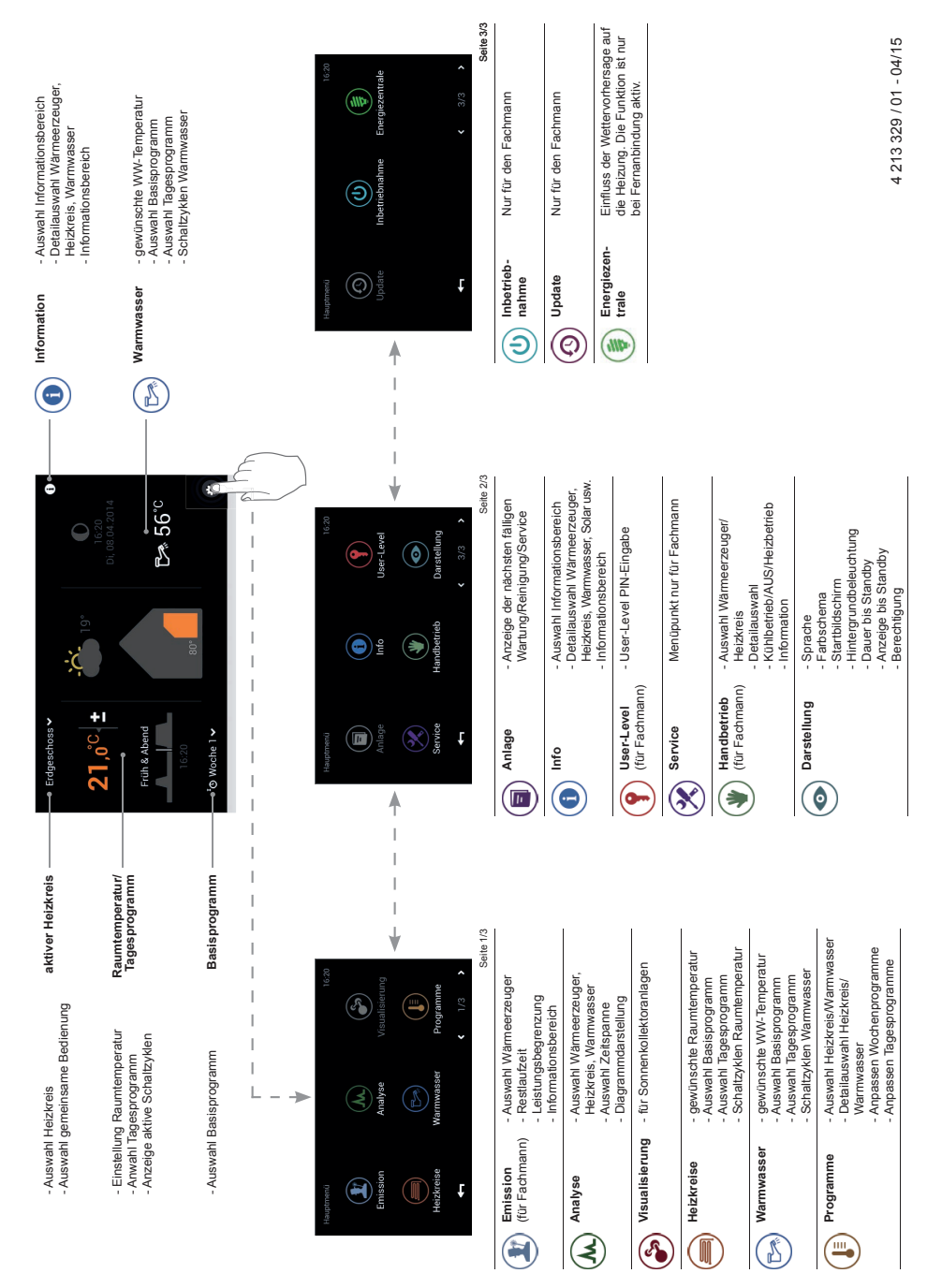

4 213 329 / 01